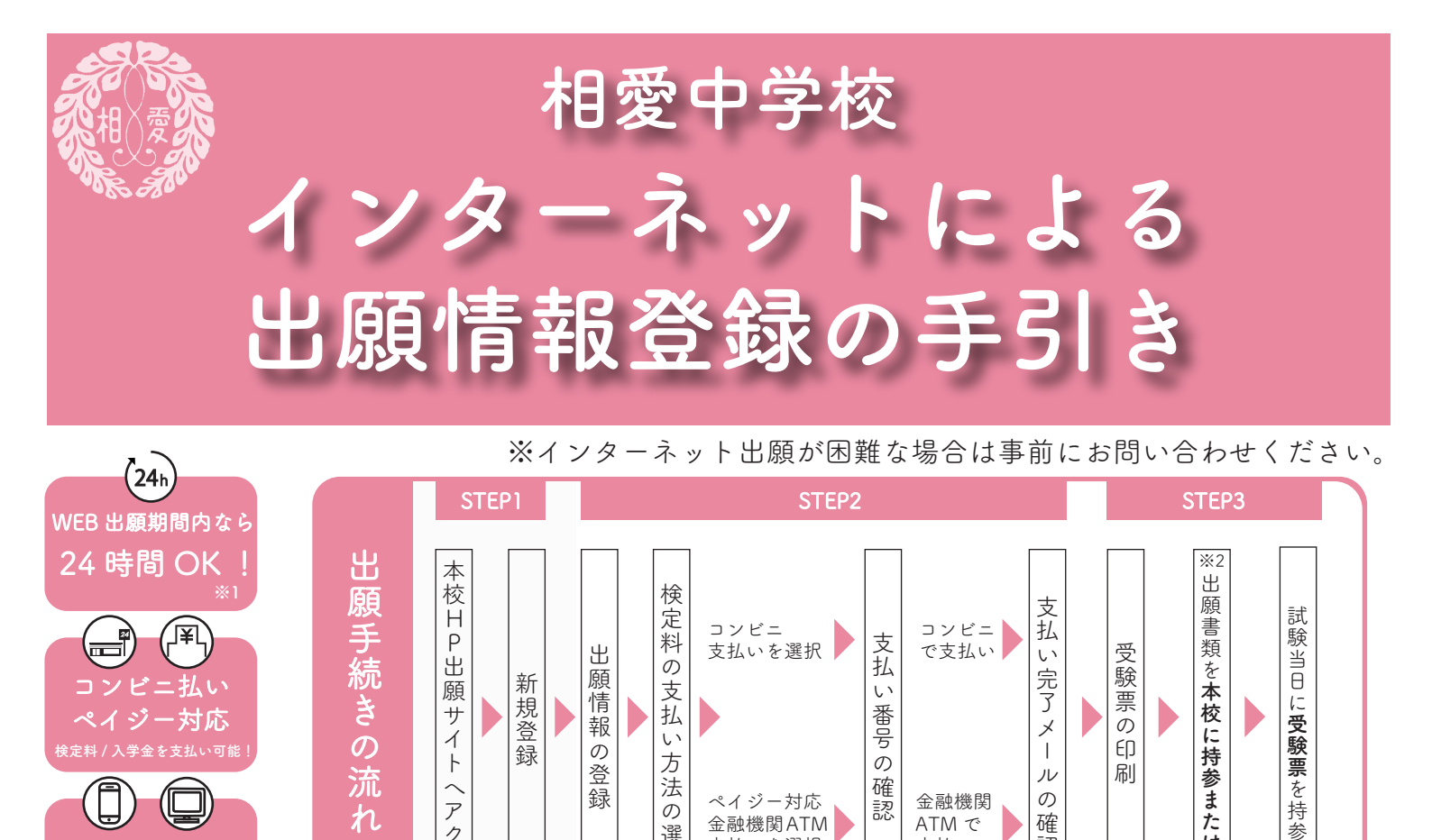

支払

い

番号

の

確

受

く験票の

EŊ

刷

い

。完了メ

.

ル

支払いを選択

書類を本校に持参または郵  $\sim$ *P* 録 の ペイジー対応 金融機関 の 認 れ 金融機関ATM ATM で 確 選択 . ク 認 支払いを選択 支払い セ ートフォン ~ ス 送 ※1出願期間の最終日は時間が異なります。(最終日は正午まで)

料

の

支

払 

い

方 法

出

願

(情報)

の

登

新

規登録

※2 出願書類(自己推薦書・資格取得証明書・奨学生に関する申請書)は本校ホームページよりダウンロードすることができます。 インターネットによる情報登録のみでは出願は終わっておりません。

Ρ

Ľ

願

サイト

# 新規登録(マイページ登録) STEP1 既に本校イベント申込みの際に登録済みの方は【STEP2 出願情報の登録】へ インターネット 出願ページ

## ■注意事項

=払い

ペイジー対応

※迷惑メール対策等でドメイン指定受信を設定されている場合は、「@seed.software」の受信を許可してください。 ※Microsoft Edge、Google Chrome、Safari をご利用ください。Internet Explorer からはアクセスできません。

## ① 本校ホームページからインターネット出願サイト(プラスシード)にアクセスしてください。

| ● 702-04-07 (2017-02-20) (2017-02-20) (201 | ●相愛出夢後<br>ログイン             | < 入試日程一覧 -       | 日程詳細                                                                                                    |
|----------------------------------------------------------------------------------------------------|----------------------------|------------------|----------------------------------------------------------------------------------------------------|
|                                                                                                    | 新規登録                       | 募集要項             |                                                                                                    |
| 入試驗鏡Top                                                                                                    | イベント一覧                     | 試験名              | ABIE                                                                                                    |
|                                                                                                    | 入試日程一覧                     | 試験日              | 2025年1月18日(土)                                                                                                    |
|                                                                                                    | メルマガ登録                     | 検定料の決済手段         | ペイジー、コンビニ決済                                                                                                    |
| 17 17 インターネット山駅                                                                                                    | こ利用力イト                     | 出题期间             | 2024年12月28(月)0時00分 ~ 2025年1月17日(金) 12時00分                                                                                                |
| オープンスワール         21/2010年           建式開催業         水園い合わせ 県学協の水田 し込み                                                                                                    | 特定商専打法上基ゴイ表記<br>テスト画面ログアウト | 出願期間に関する<br>補足説明 | 音楽料画字コース志願者で、展学会制度を希望する者は、<br>「奨学生(展学会受給)に関する中請書」を下記の期間に<br>他の近顧着器とともに確認もしくは窓口へ持参してください。<br>く申請要型出期間><br>2024年12月2日(月) ~2025年1月11日(土) 必着 |
| 【インターネット出願】をクリック                                                                                                    |                            | 検定料              | ※窓口受付時間 9:00~16:00(日曜・祝日除く)<br>● 後定料等 20:480円                                                                                            |
| 出願する日程をクリック                                                                                                    |                            | 検定料に関する<br>補足説明  | 検定料 20,000円<br>合否測知範誌料 480円<br>%別途于教料あり                                                                                                  |
| 112 T + 12                                                                                                    |                            | オンライン合否確認        | 利用可能                                                                                                    |
|                                                                                                    |                            | 合格発表日時           | 2025年1月19日(日)9時00分~ 2025年3月31日(月) 23時59分                                                                                                 |
| インダーネット面積サイト<br>※出願サイトは12月2日(月)よりアクセスできます。                                                                                                    |                            | 入学金のオンライン決済      | 利用可能                                                                                                    |
| ※複数日程出願される場合は、日程ごとに出願手続きを行ってください。                                                                                                    |                            | 入学金              | ·-# 250,000円 【新規登録】をクリック                                                                                                    |
|                                                                                                    |                            | 入学金の決済手段         | ペイジー、コンピニ決済                                                                                                    |
| 相愛中学校 相愛中学校 相愛中学校 インターネット出願 インターネット出願                                                                                                    |                            | 入学金手続き期間         | 2025年1月19日(日)9時00分~2025年1月23日(木) 14時00分                                                                                                  |
|                                                                                                    |                            | ~~~~~            | -Eへ ログイン 新規登録                                                                                                    |
| ※複数日程出願される場合は、日程ごとに出願手続きを行ってください。                                                                                                    |                            |                  |                                                                                                    |

-1-

② メールアドレスを入力し、利用規約をご確認いただき「送信する」をクリックしてください。

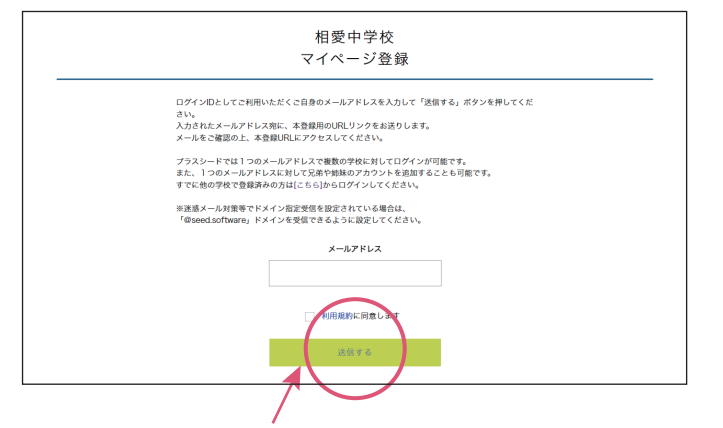

| マイページ登録                                |
|----------------------------------------|
| 入力されたメールアドレスに、本登録URLをお送りしました。<br>戻る    |
| システム運用:モチベーションワークス株式会社 利用規約&プライバシーポリシー |

【送信する】をクリックすると、入力したアドレスに本登録 URL が届きます。

### ③ 届いたメールを開き、メールに記載の URL をクリックしてください。

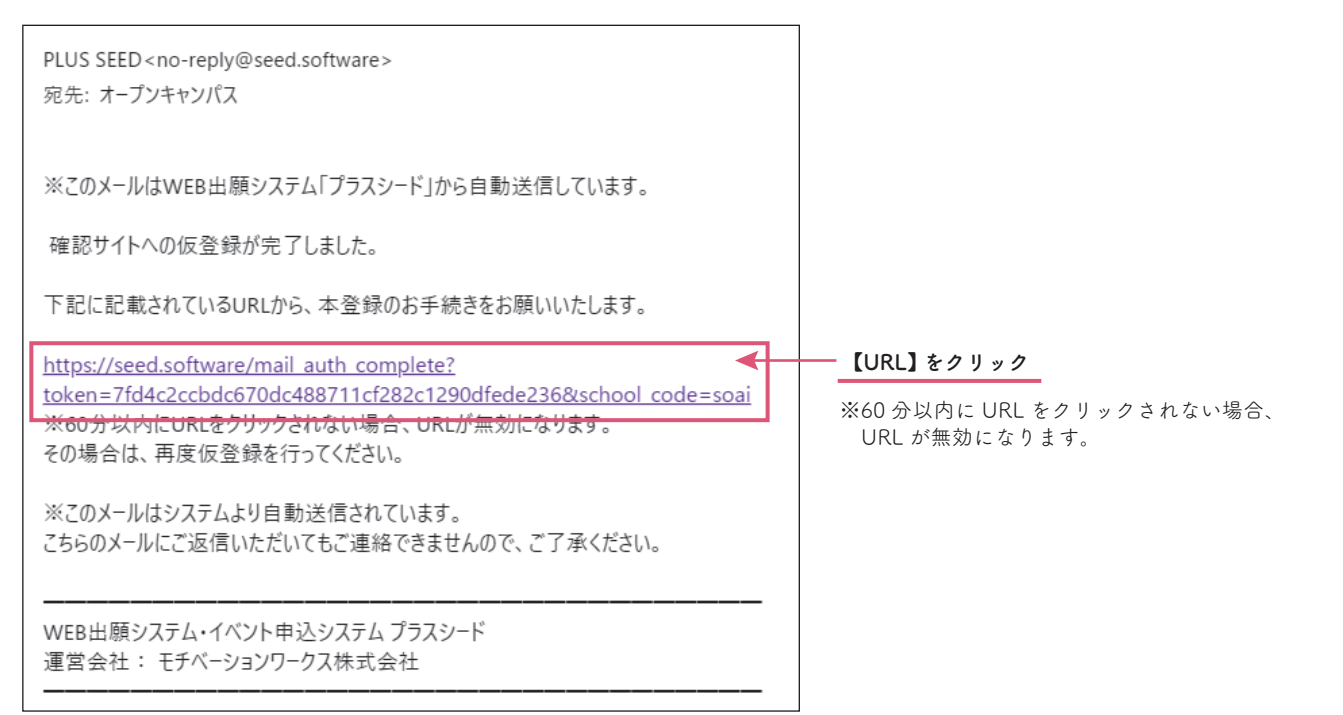

④「次へ」をクリックし「氏名」「ふりがな」「生年月日」「パスワード」等を入力してください。

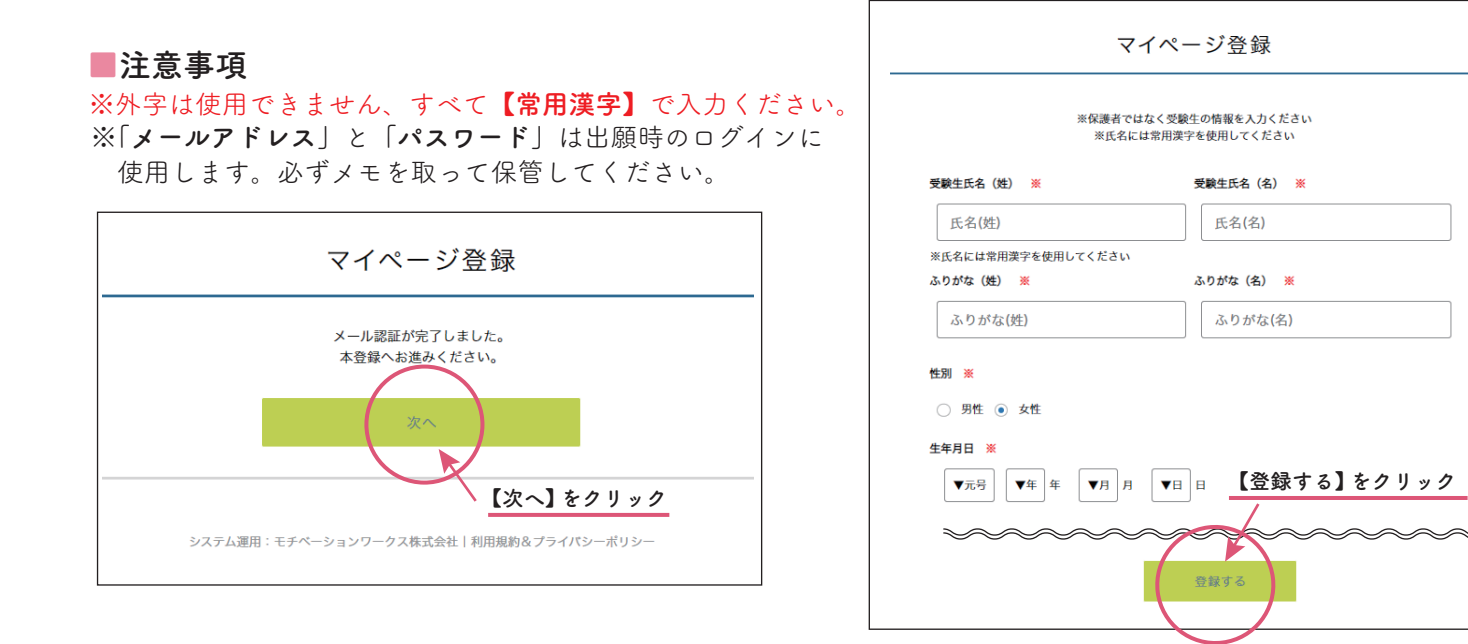

-2 -

## ⑤「ログインする」をクリックしてください。

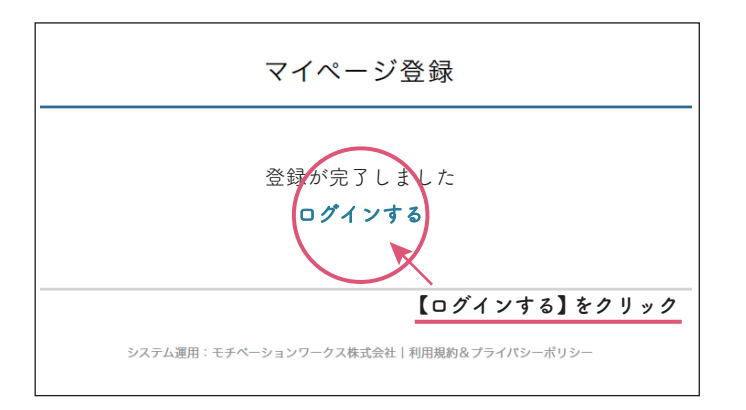

# STEP2 出願情報の登録

既に本校のイベント申込みの際に登録済みの方はこのページから始めてください。

①「ログイン」をクリックしてください。

②「メールアドレス」「パスワード」を入力して、「ログイン」をクリックしてください。

#### ■注意事項

※登録したメールアドレスを忘れた方は、お手数ですが再度新規登録(マイページ登録)を行ってください。 ※パスワードを忘れた方は「パスワードを忘れた方はこちら」にお進みください。

| 募集要                        | īπ           |                                                                                                    |   |                                        |
|----------------------------|--------------|----------------------------------------------------------------------------------------------------|---|----------------------------------------|
| 試験名                        | ž.           | AB程                                                                                                    |   | 相愛中学校                                  |
| 5<br>試験E                   | 3            | 2025年1月18日(土)                                                                                                    |   | マイページ ログイン画面                           |
| * 検定*                      | 料の決済手段       | ペイジー、コンピニ決済                                                                                                    | - |                                        |
| 出願知                        | 阴間           | 2024年12月2日(月)0時00分 ~ 2025年1月17日(金) 12時00分                                                                                                    |   |                                        |
| つく表記<br>グアウト<br>出願料<br>補足部 | 期間に関する<br>見明 | 音楽科選学コース志願者で、奨学金制度を希望する者は、<br>「奨学士(奨学会受給)に関する申請書,を下記の期間に<br>他の出願曹類とともに解送もしくは窓口へ持参してください。<br><申請費提出期間><br>2024年12月2日 (月) ~2025年1月11日 (土) 必着<br>※窓口受付時間 9:00~16:00 (日曜・祝日除く) |   | メールアドレス<br>バスワード                       |
| 検定料                        | \$           | • 検定料等 20,480円                                                                                                    |   | 次回からメールアドレスの入力を省略                      |
| 検定料<br>補足調                 | 斗に関する<br>見明  | 検定料 20,000円<br>合否通知顧送料 480円<br>※別途手数料あり                                                                                                    |   |                                        |
| オンラ                        | ライン合否確認      | 利用可能                                                                                                    |   |                                        |
| 合格列                        | 轮表日時         | 2025年1月19日(日)9時00分~ 2025年3月31日(月) 23時59分                                                                                                    |   | パスワードを忘れた方はこちら                         |
| 入学金                        | 金のオンライン決済    | 利用可能                                                                                                    |   | マスシードへの新規登録けてちら                        |
| 入学金                        | È            | • 一般 250,000円                                                                                                    |   |                                        |
| 入学金                        | 金の決済手段       | ペイジー、コンピニ決済 【ログインする】をクリック                                                                                                    |   |                                        |
| 入学金                        | 金手続き期間       | 2025年1月19日(日)9時00分 ~ 2025年1月23日(木) 14時00分                                                                                                    |   |                                        |
| ~~~~~                      | ~~~~         | -5A 0742 NR58                                                                                                    |   | 豆球 にたメールアドレスとハスワードを入力し、<br>【ログイン】をクリック |

③ メニューの「入試日程一覧」(画面左側)を選択して、出願する日程(A日程/B日程/C日程) を選んでください。入試の内容が表示されたら「出願へ進む」をクリックしてください。 ※複数日程出願される場合は、日程ごとに出願手続きを行ってください。

| 相愛中学校              | < 入試日程一覧 [相愛中学)                                       | 校]               |                                                                                                    |                                                |
|--------------------|-------------------------------------------------------|------------------|----------------------------------------------------------------------------------------------------|------------------------------------------------|
| コグイン               |                                                       |                  |                                                                                                    |                                                |
| <b>新規登録</b>        | 試験日                                                   | 試                | 験名                                                                                                    | 出願期間                                           |
| イベント一覧<br>【試日程一覧   | 2025年1月18日(土)                                         | A                | 日程                                                                                                    | 2024年12月2日(月) 0時00分 ~ 2025年1月17日(金) 12時00<br>分 |
| ルマガ登録<br>・利用ガイド    | 2025年1月19日(日)                                         | BI               | 日程                                                                                                    | 2024年12月2日(月) 0時00分 ~ 2025年1月18日(土) 12時00<br>分 |
| 用規約<br>『商取引法に基づく表記 | 2025年1月23日(木)                                         | CI               | 日程                                                                                                    | 2024年12月2日(月) 0時00分 ~ 2025年1月22日(水) 12時00<br>分 |
|                    | <b>②相爱</b> 由学校<br>高等学校                                | ◆ 入試日程一覧         | 2. 日程詳細                                                                                                    |                                                |
|                    | イベント一覧                                                | 务集要項             |                                                                                                    |                                                |
|                    | イベント申込状況                                              | 試験名              | A日程                                                                                                    |                                                |
|                    | 入試日程一覧                                                | 試験日              | 2025年1月18日(土)                                                                                                    |                                                |
|                    | 入試出願状況                                                | 検定料の決済手段         | ペイジー、コンビニ決済                                                                                                    |                                                |
|                    | 登録情報の変更                                               | 出願期間             | 2024年12月2日(月) 0時00分 ~ 2025年1月17日(金) 12時00                                                                                                    | 分                                              |
|                    | アカウント情報<br>ご利用ガイド<br>利用規約<br>特定員取引法に基づく来記<br>ログアウト 『→ | 出願期間に関する<br>補足説明 | 音楽科進学コース志願者で、奨学金制度を希望する者は、<br>「奨学生(奨学金受給)に関する申請書」を下記の期間に<br>他の出願費費ともに郵送もしくは窓口へ持参してください。<br><申請書提出期間><br>2024年12月2日(月)~2025年1月11日(土)必着<br>※窓口受付局胃 900~16:00(日曜・祝日除く) |                                                |
|                    | テスト画面ログアウト                                            | 検定料              | • 検定料等 20,480円                                                                                                    |                                                |
|                    |                                                       |                  | 検定料 20.000円                                                                                                    |                                                |

| 利用規約<br>特定曲取引法に基づく表記<br>ログアウト ( | 出願期間に関する<br>補足説明 | 180日顧告課C2 6に第256 (私知口へ行きしてたさい。<br><申請書提出期間><br>2024年12月2日(月)~2025年1月11日(土)必着<br>※窓口受付時間 9:00~16:00(日曜・祝日除く) |
|---------------------------------|------------------|----------------------------------------------------------------------------------------------------|
| テスト画曲ログアワト                      | 検定料              | • 検定料等 20,480円                                                                                              |
|                                 | 検定料に関する<br>補足説明  | 検定料 20,000円<br>合否通知郵送料 480円<br>※別途手数料あり                                                                     |
|                                 | オンライン合否確認        | 利用可能 【出願へ進む】をクリック                                                                                           |
|                                 | 合格発表日時           | 2025年1月19日(日) 9時00分~2025年3月31日(月) 23時59分                                                                    |
| ~~~~~                           | - 5              |                                                                                                    |

※出願期間前の場合は、「出願へ進む」ボタンは表示されません(出願受付開始前と表示されています)。

## ④ 出願情報を入力してください。入力後、「確認画面へ」をクリックしてください。

| ● 相爱中学校<br>高等学校 | < 入試日看             | 一覧 - 日程詳細 - 出願                                                |                              |
|-----------------|--------------------|---------------------------------------------------------------|------------------------------|
| イベント一覧          | ※氏名等を変更<br>※受験生の切り | ra場合は [C56]<br>秋は [C56]<br>大な場合は [C56]<br>た名等、既に登<br>[こちら]をクリ | 録済みの情報を変更する場合は<br>リックしてください。 |
| イベント申込状況        | 入試日程               | <b>—</b>                                                      |                              |
| 入試日程一覧          | 244 J+ /7          | 10 35 4 24 14                                                 |                              |
| 入試出願状況          | 子校名                | 相要中学校                                                         |                              |
| 登録情報の変更         | 試験名                | A日程                                                           |                              |
| アカウント情報         | 試験日                | 2025年1月18日(土)                                                 |                              |
| ご利用ガイド          |                    |                                                               |                              |

– 4 –

| 受験生情報 ※                                | の項目は入力/選択必須                                                                  |                                                                         |                                  |                                         |  |
|----------------------------------------|------------------------------------------------------------------------------|-------------------------------------------------------------------------|----------------------------------|-----------------------------------------|--|
| 氏名                                     | 相愛愛子                                                                         |                                                                         |                                  |                                         |  |
| ふりがな                                   | そうあい あいこ                                                                     |                                                                         |                                  |                                         |  |
| 生年月日 💥                                 | 平成24年7月1日                                                                    |                                                                         |                                  |                                         |  |
| 郵便番号 💥<br>(ハイフン付き・半角)                  | 541-0053                                                                     |                                                                         |                                  |                                         |  |
|                                        | 大阪府大阪市中央区本町                                                                  | 4-1-23                                                                  |                                  |                                         |  |
| 住所 ※                                   | マンション名<br>※番地・部屋番号に間違いないか必ずご確認ください<br>容録する                                   | <b>写真をアップロー</b><br>・上半身、正面、無帽                                           | ドしてください。                         |                                         |  |
| 受験生写真 ※                                | ※ 縦800px 横600px 以上の縦長の画像を登録してください<br>(目安: 縦5.0cm × 横4.0cm)<br>※ファイルサイズは4MBまで | ・最近3カ月以内に撮影し<br>・縦 800px 横 600px 以上<br>・ファイルサイズは 4MB<br>・写真の形式は JPEG、PN | こだもの<br>の縦長の画像を登録<br>まで<br>NG のみ |                                         |  |
| 電話番号 💥<br>(ハイフン付き・半角)                  | 06-6262-0621<br>例 06-6262-0621                                               |                                                                         |                                  |                                         |  |
| 小学校名 💥                                 | ▼地区                                                                          |                                                                         |                                  |                                         |  |
| 保護者名 <mark>※</mark>                    |                                                                              |                                                                         |                                  |                                         |  |
| 保護者名ふりが<br>な <mark>※</mark>            |                                                                              |                                                                         |                                  |                                         |  |
| 志願者との続柄                                | ○ 父 ○ 母 ○ その他                                                                |                                                                         |                                  |                                         |  |
| 保護者住所<br>※                             | ○ 志願者と同じ ● 志願者と異なる 保護者住所:                                                    | が志願者と異なる場合は、下記)                                                         | に住所を入力してくだ<br>                   | さい。                                     |  |
| 保護者 郵便番<br>号 ※                         |                                                                              |                                                                         |                                  |                                         |  |
| 保護者 都道府<br>県 <mark>※</mark>            |                                                                              | (10字以内)                                                                 |                                  |                                         |  |
| 保護者 住所番<br>地 ※                         |                                                                              | (30字以内)                                                                 |                                  |                                         |  |
|                                        |                                                                              |                                                                         |                                  |                                         |  |
| 【 <b>専願 / 併願】</b><br><sub>専併区分</sub> ※ | ・【第一志望 / 第二志望コース】<br>●【第<br>○ 専願 ○ 併願                                        | 第一志望コース】に <b>アドハ</b><br>んだ方のみ、【第二志望ニ                                    | <b>バンスキャリア(特</b> :<br>ロース】を選択でき  | <b>進)進学コース</b> を<br>*ます。                |  |
| 【第一志望】コ<br>ース ※                        | ● アドパンスキャリア(特進)進学コース ○ プログレ                                                  | スキャリア(龍谷総合)進学コース (                                                      | 音楽科進学コース                         |                                         |  |
| 【第二志望】コ<br>ース <u>※</u>                 | ○ プログレスキャリア(龍谷総合)進学コース ○ 音楽                                                  | 科進学コース ○ 志望しない                                                          |                                  |                                         |  |
|                                        | •【\$<br>入<br>入                                                               | 第一志望 / 第二志望コース<br>  <b>学後に希望する専攻(作</b><br> 力してください。                     | 】に音楽科進学⊐<br>曲・楽理・声楽・             | <b>) − ス</b> を選んだ方のみ、<br><b>楽器名等</b> )を |  |
| 【第一志望】コ<br>ース <u>※</u>                 | ○ アドバンスキャリア(特進)進学コース ○ プログレ                                                  | スキャリア(龍谷総合)進学コース                                                        | ● 音楽科進学コース                       |                                         |  |
| 専攻名(第一志<br>望)                          | *音楽科進学コース志願者は、入学後に希望する専攻(作曲・楽理・                                              | <b>声楽・楽器名等)を入力してください</b>                                                |                                  |                                         |  |
|                                        |                                                                              |                                                                         |                                  |                                         |  |

#### 【姉妹 / 卒業生(二親等以内)】

| 姉妹/卒業生<br>(二親等以内)<br>※             | <ul> <li>いる いない</li> <li>*出願時に相愛中学校高等学校に在籍する姉妹がいる場合、または<br/>(父・母・祖父母・姉・兄)が相愛学園の設置する学校の卒業生が<br/>【いる】にチェックしてください。<br/>(この情報は合否には影響いたしません)</li> </ul> | <ul> <li>出願時に相愛中学校高等学校に在新<br/>姉妹がいる場合、または2親等以内<br/>(父・母・祖父母・姉・兄)に相愛<br/>設置する学校の卒業生がいる場合に<br/>【氏名】【生年月日】【学校名】【クラ</li> </ul> |            |  |
|------------------------------------|----------------------------------------------------------------------------------------------------|----------------------------------------------------------------------------------------------------|------------|--|
| 氏名<br>(姉妹/卒業生)<br>※                |                                                                                                    | 学部学科 等】                                                                                                    | を入力してください。 |  |
| 旧姓                                 | ※卒業時の名前が「旧姓」の場合のみ入力してください                                                                                                    | (10字以内)                                                                                                    |            |  |
| 生年月日(姉<br>妹/卒業生)<br><mark>※</mark> | 年/月/日                                                                                                    |                                                                                                    |            |  |
| 学校名(姉妹/<br>卒業生) 🛛 💥                | <ul> <li>□ 中学 □ 高校 □ 短大 □ 大学</li> <li>※該当する事項を全てご記入ください</li> </ul>                                                                                 |                                                                                                    |            |  |
| クラス・学部学                            |                                                                                                    | (20字以内)                                                                                                    |            |  |
| 科等 💥                               | 例<br>中学・高校の場合:普通科 3年1組 在籍・卒業<br>短大・大学の場合:音楽学部 音楽学科 2000年度卒業                                                                                        |                                                                                                    |            |  |
|                                    |                                                                                                    |                                                                                                    |            |  |

#### 【資格取得証明書について】

| 資格取得証明書<br>について <b>※</b>        | <ul> <li>提出あり 提出なし</li> <li>*珠算(日商)検定3級以上、漢字検定5級以上、英語検定5級以上、算数検定6級以上の<br/>取得級に応じて、筆記試験合計点(200点満点)に加算制度があります(ただし満点を表<br/>希望者は、資格取得証明書(合格証明書等のコピー)を出願期間内に郵送(必着)、もし</li> </ul>                                                                 | 資格取得者には、<br>習えない)。<br>,くは窓口へ持参してください。                                                                                      |                                                              |
|---------------------------------|----------------------------------------------------------------------------------------------------|----------------------------------------------------------------------------------------------------|--------------------------------------------------------------|
| 検定名 🗙                           | *400字以内(改行・スペース1文字扱い)<br><記入例><br>・珠算(日商)検定3級<br>・漢字検定5級<br>・英語検定5級<br>・算数検定6級                                                                                                    | <ul> <li>取得級に応じて、筆記試験合計点(2<br/>加算制度があります(ただし満点を<br/>希望者は、【検定名】を入力し、資<br/>(合格証明書等のコピー)を出願期間<br/>もしくは窓口へ持参してください。</li> </ul> | 200 点満点)に<br><sup>置えない)。</sup><br><b>各取得証明書</b><br> 内に郵送(必着) |
| 奨学生申請書<br>(音楽科進学コ<br>ースのみ)<br>※ | <ul> <li>提出あり 提出なし</li> <li>*音楽コンクールの入賞実績がある場合、賞状・証明書(コピー)を提出することで、2</li> <li>奨学金制度を希望する受験生は、「奨学生に関する申請書」を下記の期間に郵送(必着)</li> <li>&lt;条件&gt;</li> <li>・小学校4~6年在学中に、権威ある音楽コンクールで入賞実績があること(入学後、希・<br/>・個人で受賞していること(合唱、吹奏楽等のコンクールは不可)</li> </ul> | 、学試験の合否とともに、奨学生・入学金免除生の判定を行います。<br>、 もしくは窓口へ持参してください。<br>望する専攻に限る)                                                         |                                                              |
|                                 | <申請書提出期間><br>~2025年1月11日(土)必着                                                                                                    | <ul> <li>音楽科進学コース志願者で、奨学会<br/>「奨学生に関する申請書」を下記の<br/>郵送(必着)もしくは窓口へ持参して</li> </ul>                                            | 会制度の希望者は、<br>申請書提出期間内に<br>こください。                             |
|                                 |                                                                                                    | < <b>条件</b> ><br>・小学校 4 ~ 6 年在学中に、権威<br>入賞実績があること(入学後、希望する<br>・個人で受賞していること(合唱、吹奏                                           | ) る音楽コンクールで<br><sub>専攻に限る)</sub><br>楽等のコンクールは不可)             |

<申請書提出期間> ~ 2025 年 1 月 11 日(土)必着 ※A・B・C 日程ともに提出期間は同じです

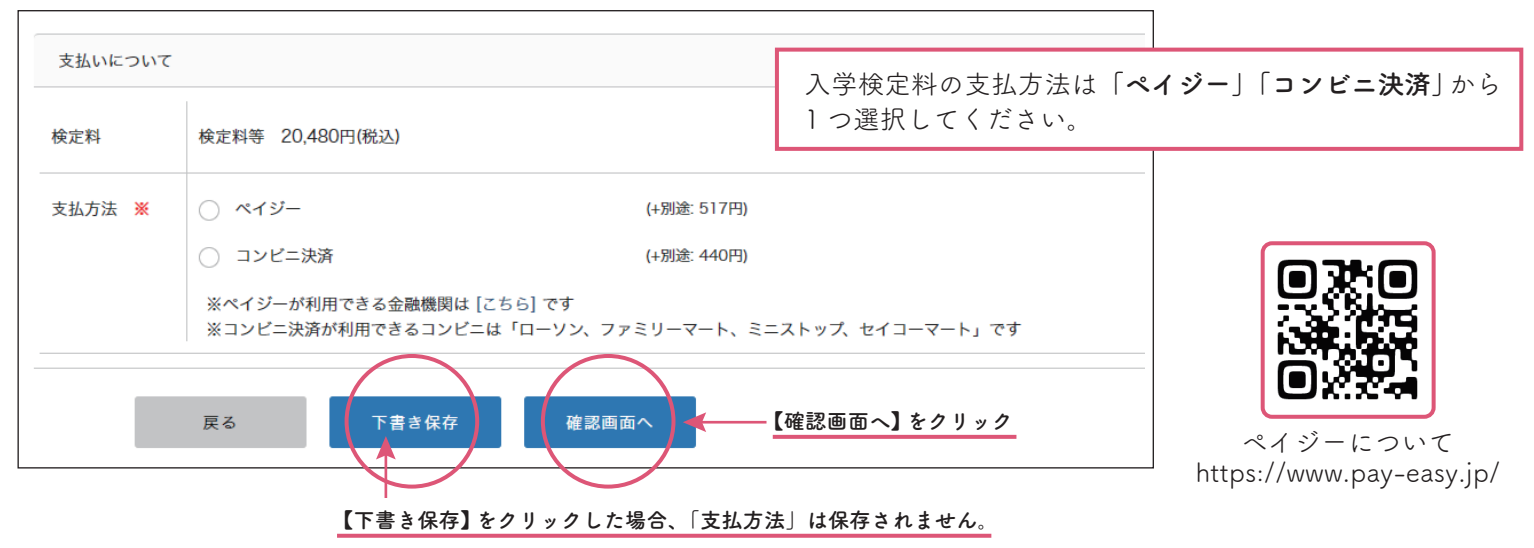

#### ■注意事項

※ペイジーはインターネットバンキングかペイジー対応金融機関の ATM でご利用いただけます。 ※コンビニ決済が利用できるコンビニは「ローソン、ファミリーマート、ミニストップ、セイコーマート」です。 ※手数料(支払方法の選択画面に表示されます)はご負担ください。 ※出願後の支払方法の変更はできません。

## ⑤ 登録した内容を確認し、間違いなければ「送信する」をクリックしてください。

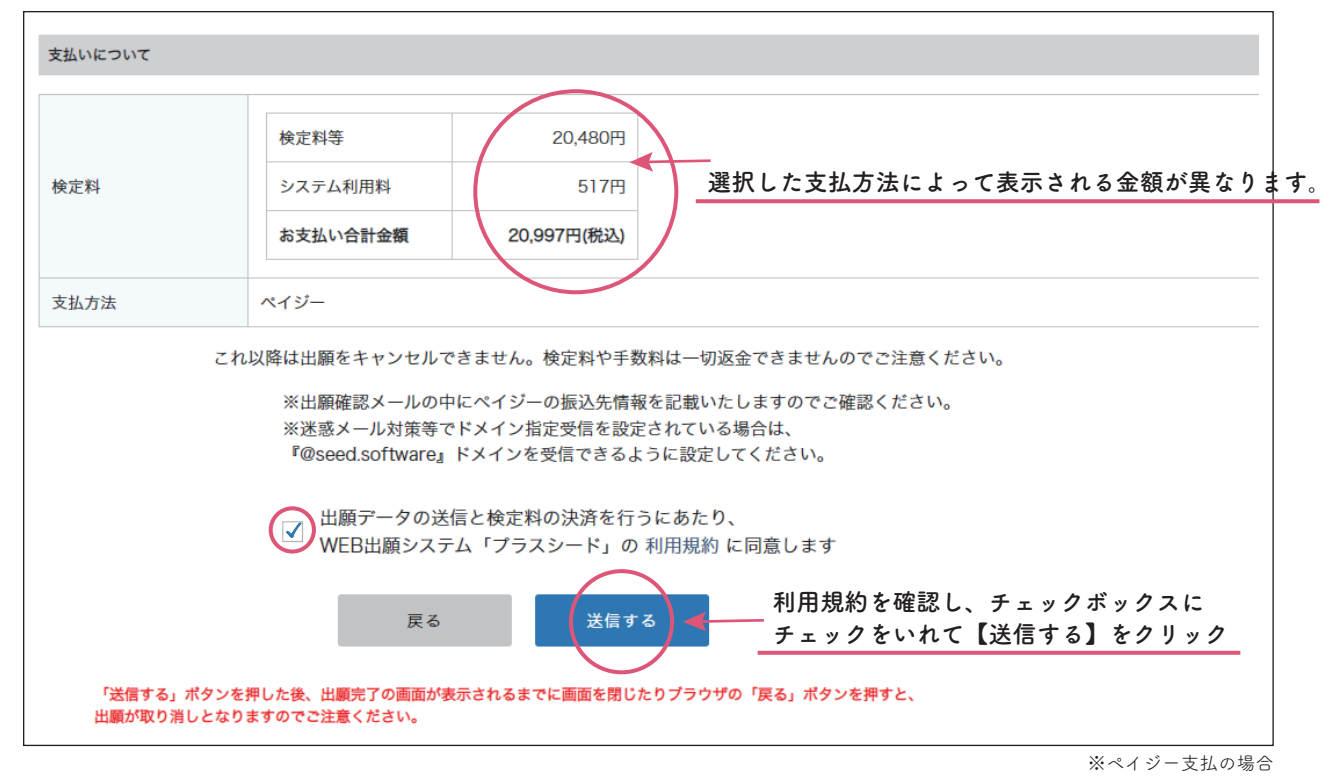

#### ■注意事項

※出願情報の送信以降は、出願のキャンセルや内容の変更はできません。 ※「送信する」を押した後、次の画面に移るまでに画面を閉じたり、ブラウザの戻るボタンを押したりしないでください。

# 検定料の支払いについて

#### ■注意事項

※支払方法に関わらず必ず出願期間内に済ませてください。

#### <ペイジー支払の場合>

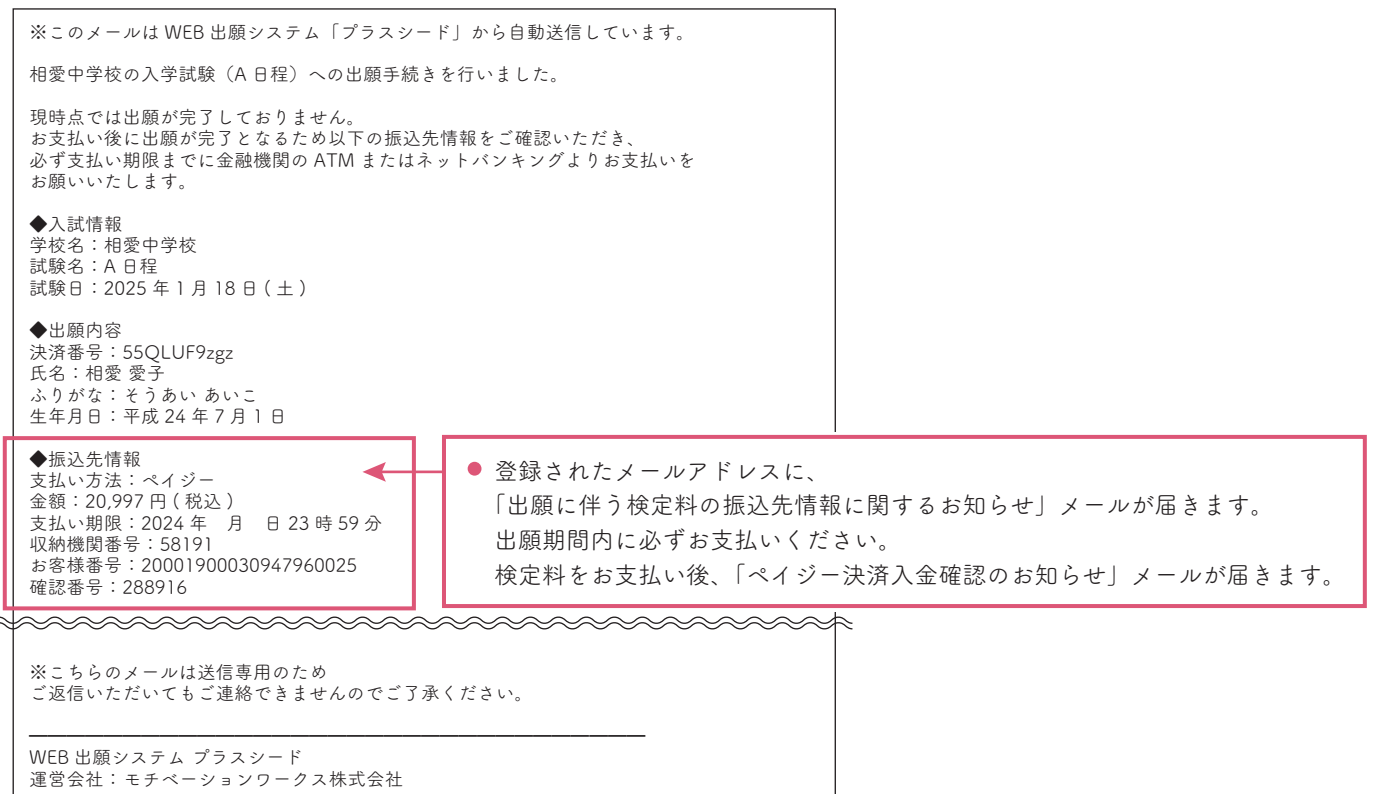

#### <コンビニ支払の場合>

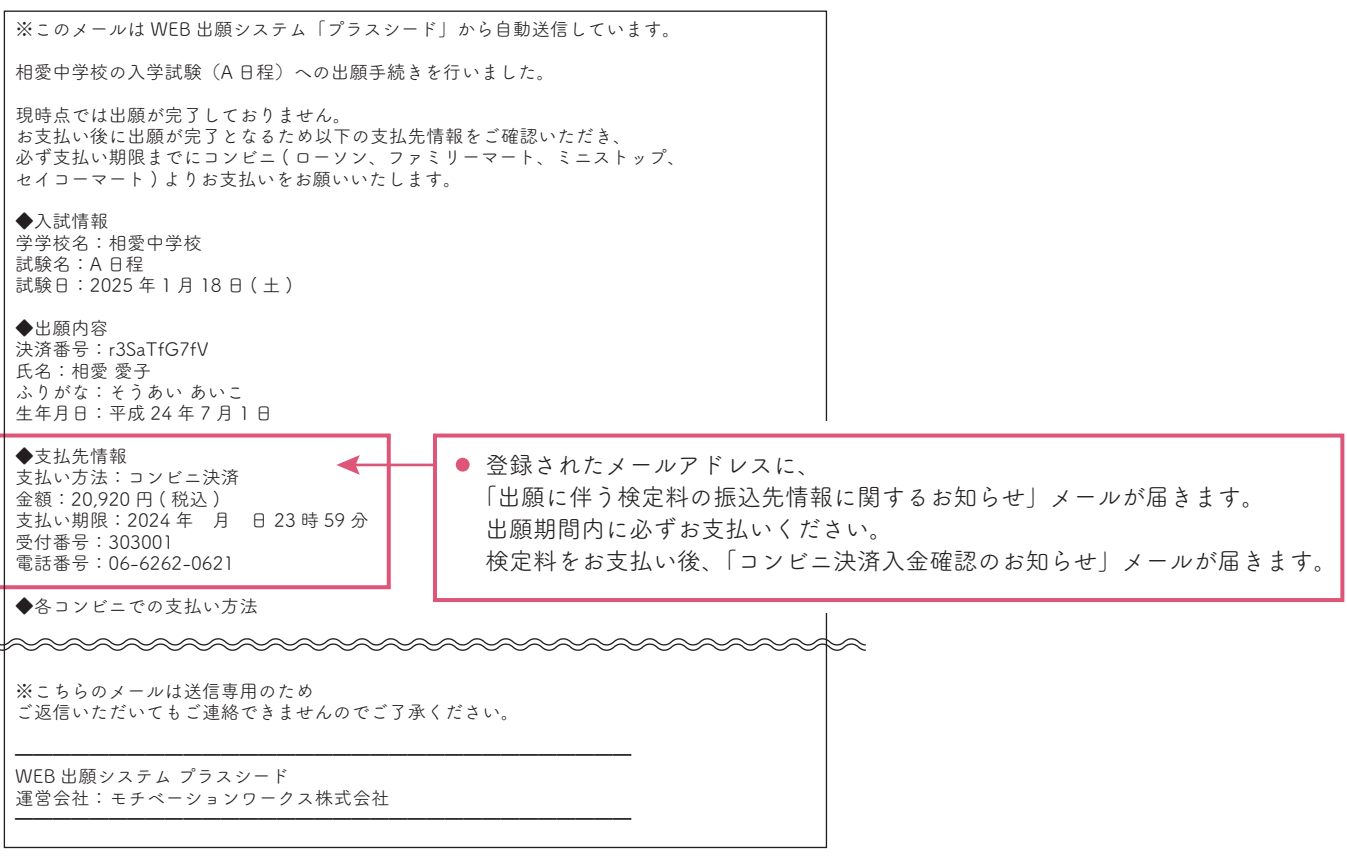

# STEP3 「受験票」の印刷

#### ■注意事項

※受験料の支払いが確認されると(5分~2時間程度)、支払い状況が「支払済み」に変更され、「受験票」が印刷可能となります。

# ①マイページの「入試出願状況」を選択し、出願した入試をクリックし、

出願内容詳細画面の「受験票」をダウンロードしてください。

| · 和爱中学校<br>相爱高等学校                          | < 入試出願状況 [相愛  | 中学校]                                                                 |
|--------------------------------------------|---------------|----------------------------------------------------------------------|
| イベント一覧                                     | 試験日           | 試験名 検定料の支払状況                                                         |
| イベント申込状況                                   | 2025年1月18日(土) | A日程         支払済み                                                     |
| 入試日程一覧<br>入試出願状況<br>○ 得住相 ○ 古              | 「入試出願状況」      | をクリックし、出願した入試を選ぶ                                                     |
| 豆酸(m)報の多史<br>アカウント情報                       |               |                                                                      |
| <b></b>                                    |               |                                                                      |
| PRIAANIE73H (#?H#07/HMWE)<br>相愛中学校<br>高等学校 | < 入試出願状況      | - 出願內容詳細                                                             |
|                                            | [入試出願状況一覧へ戻る  | ۵]                                                                   |
| イベント一覧                                     | 入試日程          |                                                                      |
| 入試日程一覧                                     | 学校名           | 相愛中学校                                                                |
| 入試出願状況                                     | 試験名           | AFE                                                                  |
| 登録情報の変更                                    | 試験日           | 2025年1月18日(土)                                                        |
| アカウント情報                                    | 募集要項          | 詳細は [ <u>こちら]</u> から                                                 |
| 利用規約                                       | 合格発表          | 2025年1月19日(日) 9時00分 ~ 2025年3月31日(月) 23時59分 合否を確認する 合格発表時間になると確認が可能です |
| 特定商取引法に基づく表記<br>                           |               |                                                                      |
|                                            | 申込内容          |                                                                      |
|                                            | ファイルダウンロード    | ♥ 「受験票」をクリックすると、<br>PDF 形式でダウンロードできます。                               |
|                                            | 受験番号          |                                                                      |
|                                            | 受験生写真         |                                                                      |
|                                            | 受験生氏名         | 相愛 愛子                                                                |
|                                            | ふりがな          | そうあい あいこ                                                             |
|                                            | 検定料の支払状況      |                                                                      |
|                                            | 決済方法          | ペイジー                                                                 |
|                                            | 決済番号          | GOcPGEjFjg                                                           |
|                                            | 支払金額          | 検定料等 20,997円(税込)                                                     |
|                                            | 支払い状況         | 支払済み           支払日時:                                                 |

# ②A4 サイズ・普通紙(白色)・横向き・カラーで印刷してください。

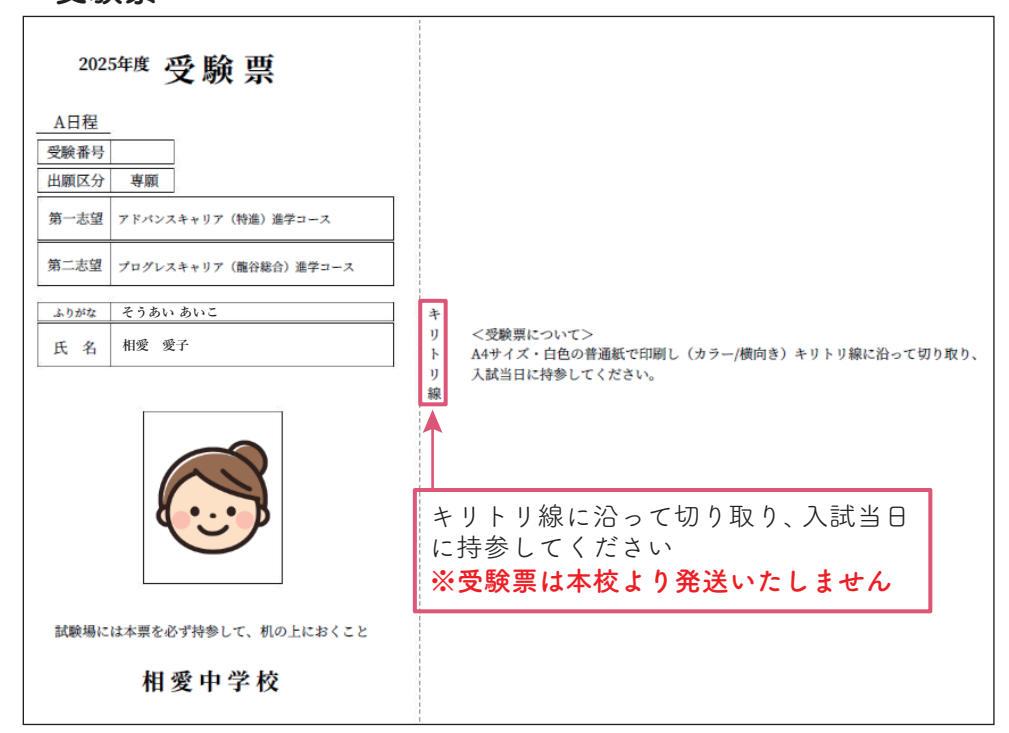

出願期間(必着) A日程 12月2日(月)~1月17日(金)正午 B日程 12月2日(月)~1月18日(土)正午 C日程 12月2日(月)~1月22日(水)正午

#### ■提出書類(複数日程出願の場合は<u>1部のみ</u>ご用意ください)

・自己推薦書(受験生本人が記入)

以下の書類は該当者のみ提出

- ·資格取得証明書
- ・奨学生に関する申請書(音楽科進学コースのみ)
   <申請書提出期間>※A・B・C日程ともに提出期間は同じです。
   ~ 2025 年1月11日(土)必着

#### ■提出方法

<郵送>

簡易書留もしくはレターパックライトを使用し <u>出願書類在中</u>と記入

送付先 〒541-0053

大阪市中央区本町 4-1-23 相愛中学校 事務室 宛 <窓口>

受付時間 9:00 ~ 16:00(日曜・祝日除く)

②入学後、がんばりたいことを書いてください。(100字程度)

自己推薦書

\_\_\_\_\_\_ 資格取得証明書

#### 奨学生に関する申請書

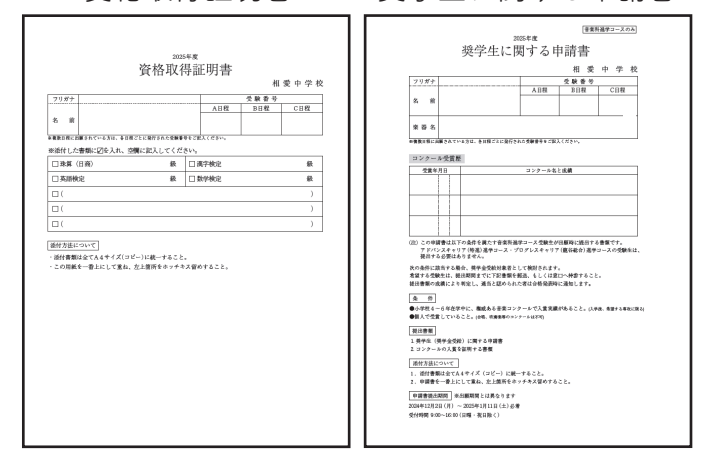

●各書類の様式は本校ホームページより<u>ダウンロード可能</u>です。 ● 必ず提出書類にはご自身で名前・受験番号を記入してください。

インターネッ | 出願ページ

以上で出願手続きは完了です

# パソコン・スマートフォン・タブレットから印刷する方法

#### ①家庭用プリンターで印刷する。

Wi-Fi 接続や通信でのデータ送信が可能な場合、お持ちのプリンターで印刷できます。 設定方法については、プリンターの取り扱い説明書をご覧ください。

#### ②コンビニエンスストアで印刷する。

スマートフォンなどに専用アプリ(無料)を事前にインストールしてください。

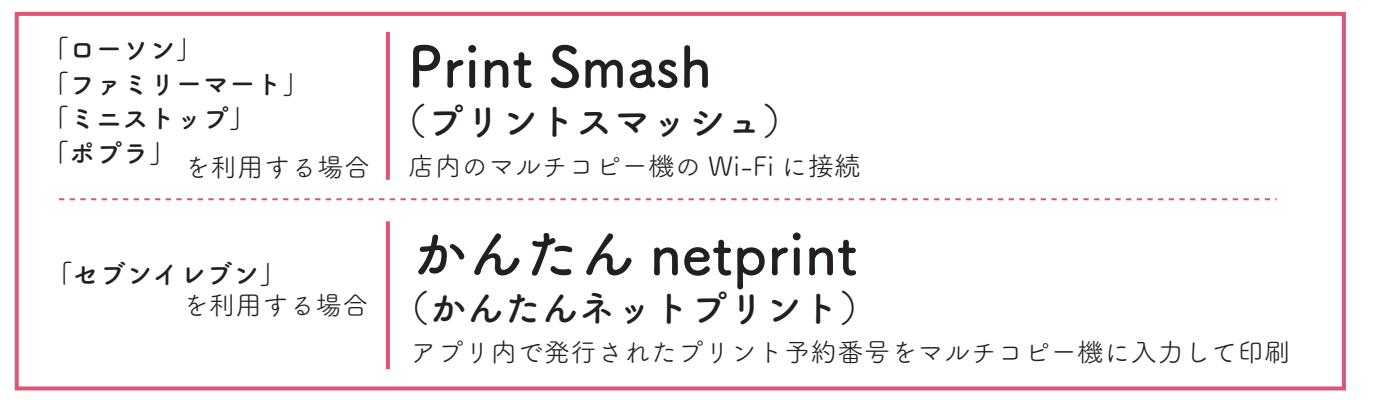

iOS 用アプリは「App Store」で、Android 用アプリは「Google Play ストア」で検索し、インストールしてください。

#### ■iPhone の場合

表示されている「入学志願書」「受験票」をタップし、「共有」アイコンにて表示されたアプリの中から インストールしたコンビニ印刷アプリを選択して印刷してください。

#### ■Android の場合

インストールしたコンビニ印刷アプリ内にて、ダウンロードした「入学志願書」「受験票」の PDF ファイルを 選択してください。

# 試験当日までに確認すること

マイページの「入試出願状況」を選択し、出願した入試をクリックし、 出願内容詳細画面より、「追加情報」の【実施要領】【感染症対応について】をダウンロードし、 入試当日までに内容を必ずご確認ください。

| <sup>9882,88998</sup> (#386,69888)<br>相愛出学終 | < 入試出願状況 -    | 出願內容詳細                                                               |   |
|---------------------------------------------|---------------|----------------------------------------------------------------------|---|
|                                             | [入試出願状況一覧へ戻る] | ]                                                                    |   |
| イベント一覧                                      | 入試日程          |                                                                      |   |
| 入試日程一覧                                      | 学校名           | 相愛中学校                                                                |   |
| 入試出願状況                                      | 試験名           | A日程                                                                  |   |
| 登録情報の変更                                     | 試験日           | 2025年1月18日(土)                                                        |   |
| アカウント情報                                     | 募集要項          | 詳細は [ <u>こちら]</u> から                                                 |   |
| ご利用ガイト<br>利用規約                              | 合格発表          | 2025年1月19日(日) 9時00分 ~ 2025年3月31日(月) 23時59分 合否を確認する 合格発表時間になると確認が可能です |   |
| 特定商取引法に基づく表記<br>ログアウト 『中                    | 申込内容          |                                                                      |   |
|                                             | ファイルダウンロード    | 受該票                                                                  |   |
|                                             | 受験番号          |                                                                      |   |
|                                             | 受験生写真         |                                                                      |   |
|                                             | 受験生氏名         | 相愛 愛子                                                                |   |
|                                             | ふりがな          | そうあい あいこ                                                             |   |
|                                             | 追加情報          |                                                                      | 1 |
|                                             | A日程実施要領       | געלא <u>א ה</u> בעלא                                                 |   |
|                                             | 感染症対応について     | 1822-E1                                                              |   |
|                                             | 検定料の支払状況      |                                                                      |   |
|                                             | 決済方法          | ペイジー                                                                 |   |
|                                             | 決済番号          | GOcPGEjFjg                                                           |   |
|                                             | 支払金額          | 検定科等 20.997円(税込)                                                     |   |
|                                             | 支払い状況         | 支払済み<br>支払日時:                                                        |   |
|                                             |               |                                                                      |   |

# 合否結果について

インターネット出願サイト(プラスシード)で結果を確認することができます。 なお、合否通知は後日別途郵送(速達)いたします。

## ①マイページの「入試出願状況」をクリックし、出願した入試をクリックしてください。

| 7888人888781 (87886778188) 个                                                  | < 入試出願状況 [相愛中学校] |               |          |
|------------------------------------------------------------------------------|------------------|---------------|----------|
| イベントー覧                                                                       | 試験日              | 試験名           | 検定料の支払状況 |
| イベント申込状況                                                                     | 2025年1月18日(土)    | A日程           | 支払済み     |
| <ul> <li>入試日程一気</li> <li>入試出願状況</li> <li>登録情報の変更</li> <li>アガワント情報</li> </ul> | - 「入試出願状況」をクリ    | ックし、出願した入試を選ぶ |          |

## ②「合否を確認する」をクリックすると合否結果が表示されます。

| 1888.4886?98(图书服合?HMB) * 相愛由学校 | < 入試出願状況 - | 出願內容詳細                                             |
|--------------------------------|------------|----------------------------------------------------|
| [入試出願状況一覧へ戻る]                  |            |                                                    |
| イベント一覧                         | 入試日程       |                                                    |
| イベント申込状況                       |            |                                                    |
| 入試日程一覧                         | 学校名        | 相愛中学校                                              |
| 入試出願状況                         | 試験名        | A日程                                                |
| 登録情報の変更                        | 試験日        | 2025年1月18日(土)                                      |
| アカウント情報                        | 募集要項       | 詳細は [ <u>こちら]</u> から                               |
| ご利用ガイド                         |            |                                                    |
| 利用規約                           | 合格発表       | 2024年1月19日(日) 9時00分 ~ 2025年3月31日(月) 23時59分 合否を確認する |
| 特定商取引法に基づく表記                   |            |                                                    |